The organisers will provide the link to the ZOOM meeting for anyone who wants to register for the webinar. As soon as you are registered, you will receive the webinar link and reminders.

As far as how to join on ZOOM: it's better if you download the app. When you register for webinar you will have the link in the email. Just click the link, and it should take you automatically. That link also has code consisted from numbers.

If one would prefer, you can click on ZOOM join the meeting, where one can input this code, which is the meeting code, and join that way. (You may already have the ZOOM app)

Below are the screenshots from the phone ZOOM app. The computer app has the same basic steps, just a different look. There is blue button "Join", after you click it, it takes you to the "enter the meeting ID", which will be in the webinar link, after you register.

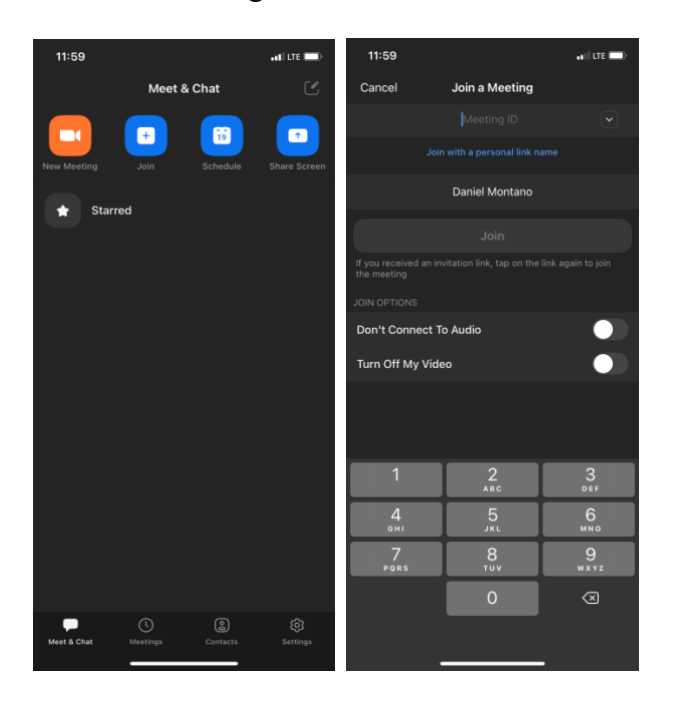

After you join to the webinar, the way it's set up you will not be allowed to talk, only the speaker. However, you can type your questions in the Q&A section. Those questions will be answered during presentation verbally or in writing in the same Q&A section.

Finally, if you are unable to access the webinar, the webinar will be videoed and uploaded to YouTube. Send us your details (name, telephone number and email address) and we will send you the appropriate link.